## **Zoom Connect Instructions**

- 1. Setup Zoom Software first time only
  - a. Open a browser and visit <u>https://zoom.us/test</u>
  - b. Click the **Join** button
    - i. Firefox
      - In Firefox, you'll get a window to Launch Application
      - 2. Close this window, and on the webpage click the link to download & run Zoom
      - 3. Download and run the installer to install Zoom
    - ii. Chrome
      - 1. Click the link to download & run Zoom
      - 2. Download and run the installer to install Zoom
  - c. The Zoom application will launch
- 2. Join a Zoom meeting
  - a. Launch the Zoom application
  - b. Click Join a Meeting
  - c. Type in the meeting number: 798974305
  - d. Type in your name and click Join, you can also check the box to Turn off my video if desired
  - e. You'll get a window prompting you to select an audio option. You can either join by phone or over the internet
  - f. Before joining, you can click on Test Computer Mic & Speakers to make sure your computer's audio is setup and working properly
  - g. When ready, click Join Audio Conference by Computer, or click the Phone Call tab to view the dial in information
  - h. If all goes well, you'll be in the meeting